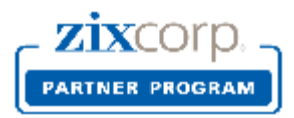

# Partner Licensing Portal for MSP Partners

### **Product Licensing Requests**

Effective May 30, 2014, MSP Partners will use ZixCorp's Partner Licensing Portal to request domain key activations to the ZixCorp Support Team. The Hosted Gateway Deployment Form is no longer available on the Zix Support site. Authorized users at each MSP partner site will receive a welcome email containing login procedures for the Partner Licensing Portal. To learn more: <u>MSP Partner Licensing Portal Resource Center</u>

Partner employees submit customer demographic data and expected licensed seat data at the same time they supply the domain name to Zix. The basic steps:

- 1. Create (generate) domain key file for your end customer on your Gateway.
- 2. Login to the Partner Licensing Portal URL: <u>www.portal.zixcorp.com</u>.

| zixcorp.                                         | Partner Licensing Porta                                                                                                    |
|--------------------------------------------------|----------------------------------------------------------------------------------------------------|
| Welcome ZixCorp Partners, please login below for | access to the ZixCorp Licensing Portal.                                                                                                    |
| Username *                                       | The Partner Licensing Portal (PLP) is a self-service app for managing licenses for your hosted gateway customers. Click here to learn more. |
| Password *                                       | * Required Fields New user? Click here to request a username and password.                                                                  |
| Submit                                           | Forgot your password? Click here to reset.                                                                                                  |

This will take you to the welcome page of the Partner Licensing Portal.

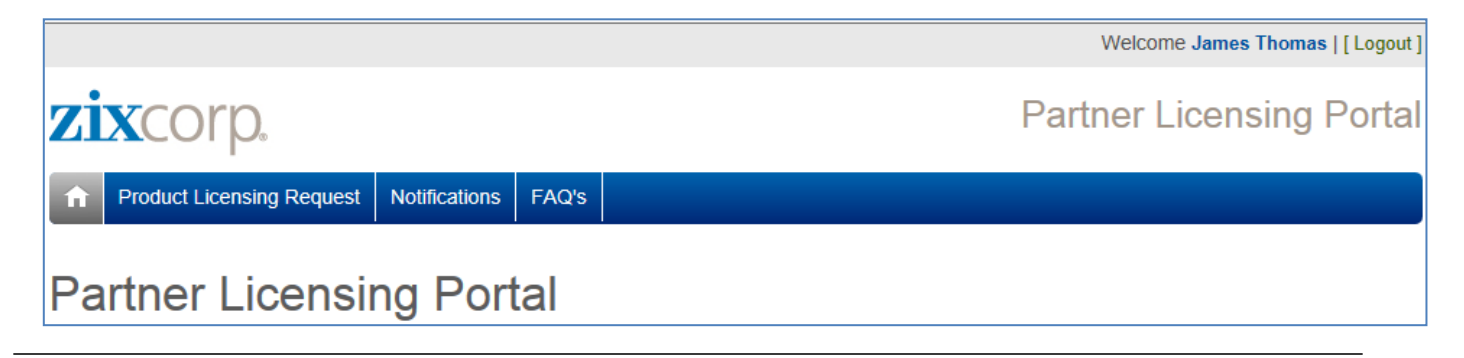

#### Welcome to the Product Licensing Request section of the Partner Licensing Portal

MSP Partners submit hosted gateway information and key activations to the ZixCorp Support Team using the Product Licensing Request form. Technical team members at the partners site submit customer demographic data and licensed seat data at the same time they supply the domain name to Zix.

Be sure to generate the domain key files for your end customer on your gateway appliance or virtual instance BEFORE submitting a request for activation to the Zix Support Team.

Customer and contact data management is housed under the Customer List tab. Search for an existing customer by customer name or domain name. Select your own firm or one of your customer records to update demographics or to add, change and delete contacts.

Select Product Licensing Request from the scroll bar at top to view your existing customers. All customers will display, not just those who purchased Hosted Gateway.

Select from the list of current customers if you are requesting activation of:

- 1. Domain key for a new ZixPort customer
- 2. Additional domain keys for a current hosted gateway customer
- 3. Additional domain keys for your partner-owned gateway

| f                 | Product Licensing Request                                  | Notifications    | FAQ's     | Customer List |             |                      |              |
|-------------------|------------------------------------------------------------|------------------|-----------|---------------|-------------|----------------------|--------------|
| Current Customers |                                                            |                  |           |               | What's This | is? New Product Lice | ensing Reque |
|                   |                                                            |                  |           |               |             |                      |              |
| Sel               | Select from this list if you are requesting activation of: |                  |           |               |             |                      |              |
| 1.                | 1. Domain keys for a new ZixPort customer                  |                  |           |               |             |                      |              |
| 2.                | Additional domain keys for a c                             | current hosted g | ateway cu | ustomer       |             |                      |              |

3. Additional domain keys for your partner-owned gateway

| Customer Name        | City          | ST | Licensed Products | Hosted<br>Gateway<br>Seats | Domains                       |
|----------------------|---------------|----|-------------------|----------------------------|-------------------------------|
| AAA Medical Group    | San Bernadino | CA | Hosted Gateway    | 30                         | aaadoctor.com<br>aaamed.com   |
| Aardvark Consulting  | Chicago       | IL | Hosted Gateway    | 20                         | aardvark.com<br>aardvark2.com |
| Absolutely Wonderful | Seattle       | WA | Hosted Gateway    | 22                         | absolutely.com                |

When you select an existing customer, a web form opens where you can add up to 3 domains owned by that customer. Select "Activate" or "Activate and Suspend" from the picklist and hit the Submit button.

| Product Licensing Request Notification                               | ns FAQ's Customer List                                                                                                    |                                     |                          |  |  |  |  |  |
|----------------------------------------------------------------------|----------------------------------------------------------------------------------------------------|-------------------------------------|--------------------------|--|--|--|--|--|
| Current Customer - F                                                 | Product Licens                                                                                                    | ing Request                         | Back to Customer Listing |  |  |  |  |  |
|                                                                      |                                                                                                    |                                     |                          |  |  |  |  |  |
| 1. Use this form to request up to 3 domain ke                        | 1. Use this form to request up to 3 domain key activation(s) for an existing customer.                                                                                                 |                                     |                          |  |  |  |  |  |
| 2. Submit only those domains owned by this                           | particular customer.                                                                                                    |                                     |                          |  |  |  |  |  |
| 3. If you wish to activate a suspended key fo                        | r a domain already on file with Zix                                                                                                    | , contact support@zixcorp.com to re | equest activation.       |  |  |  |  |  |
| Aardvark Consulting                                                  |                                                                                                    |                                     |                          |  |  |  |  |  |
| Address                                                              | Contact                                                                                                    | Details                             |                          |  |  |  |  |  |
| 2830 Logan Way<br>Chicago, IL 67867<br>United States                 | 2830 Logan Way     Captain Kirk     Seat Quantity:20       Chicago, IL 67867     Business/Technical       United States     342-222-2121       kirk@stattrek.com     Kirk@stattrek.com |                                     |                          |  |  |  |  |  |
| Domain Information                                                   |                                                                                                    |                                     |                          |  |  |  |  |  |
| aardvark.com; aardvark2.com                                          |                                                                                                    |                                     |                          |  |  |  |  |  |
| New Domain (required)                                                | New Domain                                                                                                    | New Domain                          |                          |  |  |  |  |  |
| aardvark3.com ×                                                      |                                                                                                    |                                     |                          |  |  |  |  |  |
| Key Activation State         (required)           Activate         V |                                                                                                    |                                     |                          |  |  |  |  |  |
|                                                                      |                                                                                                    |                                     |                          |  |  |  |  |  |
| Submit                                                               |                                                                                                    |                                     |                          |  |  |  |  |  |

If you are adding an entirely new customer, select the blue bar at the right labeled New Product Licensing Request. This will open a blank form for you to fill in. Hit the Submit button when you are done.

|                                                                                                    | licensi                                | ng Requ                | est                                                                                                    |                    | Back to Customer Listin |
|----------------------------------------------------------------------------------------------------|----------------------------------------|------------------------|----------------------------------------------------------------------------------------------------|--------------------|-------------------------|
|                                                                                                    |                                        |                        |                                                                                                    |                    |                         |
| 1. This form is for new custome                                                                                    | ers. Do not use                        | this form for existing | g customers.                                                                                                    |                    |                         |
| 2. Submit only those domains of                                                                                    | owned by this pa                       | articular customer.    |                                                                                                    |                    |                         |
| Customer Information                                                                                               |                                        |                        |                                                                                                    |                    |                         |
| Customer's Company Name                                                                                            | (required)                             | Address                | (required)                                                                                                    | Address Continued  |                         |
|                                                                                                    |                                        |                        |                                                                                                    |                    |                         |
| City (requ                                                                                                    | uired) State<br>Alabam                 | (r                     | Zip/Postal Code                                                                                                    | (required) Country | (required)              |
| Your Customer ID                                                                                                   |                                        | Seat Quantity (        | required)                                                                                                    |                    |                         |
|                                                                                                    |                                        |                        | University Outputter                                                                                                    |                    |                         |
|                                                                                                    |                                        |                        | Unknown Quantity?                                                                                                    |                    |                         |
|                                                                                                    |                                        |                        | Unknown Quantity?                                                                                                    |                    |                         |
| Contact Information                                                                                                |                                        |                        | Unknown Quantity?                                                                                                    |                    |                         |
| Contact Information                                                                                                | (required)                             | Contact Last Nam       | Unknown Quantity?                                                                                                    |                    |                         |
| Contact Information                                                                                                | (required)                             | Contact Last Nam       | Unknown Quantity?                                                                                                    |                    |                         |
| Contact Information<br>Contact First Name<br>Contact Email                                                         | (required)<br>(required)               | Contact Last Nam       | Ie (required                                                                                                    | Contact Title      |                         |
| Contact Information<br>Contact First Name<br>Contact Email                                                         | (required)<br>(required)               | Contact Last Nam       | Decomposition of the second second se | Contact Title      |                         |
| Contact Information<br>Contact First Name<br>Contact Email                                                         | (required)<br>(required)               | Contact Last Nam       | Linknown Quantity?                                                                                                    | Contact Title      |                         |
| Contact Information Contact First Name Contact Email Domain Information                                            | (required)<br>(required)               | Contact Last Nam       | 1e (required)<br>(required)                                                                                                    | Contact Title      |                         |
| Contact Information Contact First Name Contact Email Domain Information New Domain                                 | (required)<br>(required)<br>(required) | Contact Last Nam       | 1e (required                                                                                                    | ) Contact Title    |                         |
| Contact Information Contact First Name Contact Email Domain Information New Domain Key Activation State (required) | (required)<br>(required)<br>(required) | Contact Last Nam       | Ie (required)                                                                                                    | Contact Title      |                         |

NOTE: If the system ascertains that you are trying to add a domain to an existing customer, it will re-route you to the existing customer form.

Upon submission, you will receive one of 3 confirmation messages.

Your product licensing request to add domains for an existing customer has been queued for handling by the ZixCorp Support team.

Your product licensing request for a new customer has been queued for handling by the ZixCorp Support team.

Your request to activate additional partner-owned domain key(s) for your company has been queued for handling by the ZixCorp Support Team.

Within 5 minutes, you will receive a notification in your email inbox confirming receipt. The same notification appears in the portal.

Within 24 hours, you will receive a second email informing you that the domain key was created in either *activate* or *activate and suspend* status per your request. If there is a problem with the domain key activation, a Support team member will contact you to resolve the issue.

## Notifications

### **May Notifications**

| Transaction Type           | Message Type | Company Name                     | Contact Name | Domain                      |
|----------------------------|--------------|----------------------------------|--------------|-----------------------------|
| Contact Maintenance        | Add          | Aardvark Consulting              | Captain Kirk |                             |
| Demographic<br>Maintenance | Update       | Z - Absolutely<br>Wonderful      |              |                             |
| Product Licensing          | New Customer | Aperture Optics, Inc.            |              | castle.com<br>nikkiheat.com |
| Product Licensing          | New Customer | Anniversary<br>Celebrations, LLC |              | anniversary.com             |

| î                               | Product Licensing Request                                                                                                   | Notifications             | FAQ's     | Customer List    |                                                          |
|---------------------------------|----------------------------------------------------------------------------------------------------|---------------------------|-----------|------------------|----------------------------------------------------------|
| Nc                              | tifications                                                                                                    |                           |           |                  |                                                          |
|                                 |                                                                                                    |                           |           |                  |                                                          |
| P                               | artner Name                                                                                                    |                           |           |                  | May-21-2014 01:53:33 pr                                  |
| To: e                           | i. donotrepiy@portaibeta.2ixcorp.co<br>igore@zixcorp.com                                                                    | ITT                       |           |                  |                                                          |
| TES                             | T PORTAL ONLY: Partner N                                                                                                    | ame - product             | licensing | request accepted | for new customer BW Productions                          |
| You<br>eng<br>Par<br>Zix<br>Sut | ir new customer product lic<br>ineer will respond to you si<br>tner Name:<br>PartnerID: BLO39828<br>omitted By: Lori Napier | censing reques<br>hortly. | st for BW | / Productions h  | as been submitted to the ZixCorp Support Team. A support |
| Zix                             | CustomerID: BWP92034                                                                                                    | ions                      |           |                  |                                                          |
| Cus                             | stomer Address1: 3456 Ma                                                                                                    | rina Del Ray E            | Blvd      |                  |                                                          |
| Cus                             | stomer Address2:                                                                                                    |                           |           |                  |                                                          |
| Cus                             | stomer State: CA                                                                                                    |                           |           |                  |                                                          |
| Cus                             | tomer Zip: 92034                                                                                                    |                           |           |                  |                                                          |
| Cus                             | stomer Country: United Sta<br>stomer Contact First Name                                                                     | tes<br>Bruce              |           |                  |                                                          |
| Cus                             | stomer Contact Last Name:                                                                                                   | Willis                    |           |                  |                                                          |
| Cus                             | stomer Contact Email: bruc                                                                                                  | e.willis@dieha            | ard.com   |                  |                                                          |
| Cus                             | stomer Contact Title: Option                                                                                                | nal Field #2              |           |                  |                                                          |
| You                             | Ir CustomerID: Optional Fie                                                                                                 | eld                       |           |                  |                                                          |
| Dor                             | n Quantity: 35<br>nain Kev Status: Activate a                                                                               | and Suspend               |           |                  |                                                          |
| Dor                             | nain Name 1: diehard.com                                                                                                    |                           |           |                  |                                                          |
| Dor                             | nain Name 2: diehard2.cor<br>nain Name 3:                                                                                   | n                         |           |                  |                                                          |
| 001                             |                                                                                                    |                           |           |                  |                                                          |